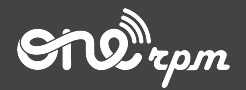

ONErpm GUIDE FOR CLIENTS

# TIPALTI -ADDITIONAL PAYMENT METHOD

A

try / learn / share

# Table Of Contents

- 1. Introduction to Tipalti
- 2. <u>How it works</u>
- 3. <u>Setting up Tipalti Account</u>
- 4. <u>Setting up Tipalti Account (Tax Form)</u>
- 5. How to track your payment

# Introduction

#### INTRODUCTION

#### The New Payment System for our artist

Tipalti is a global remittance company that provides a comprehensive system of payments. This new service will allow you to **transfer your royalties** directly to your bank account (wire transfer) or receive an e-check, track your payouts with ease, and receive them faster.

**Remember**: Tipalti is a new additional method and, if you are comfortable with previous methods of payments you can continue to use them. The minimum amount to use Tipalti is US\$ 200 (two hundred US dollars).

# 6

### INTRODUCTION

In order to withdraw your USD funds from your account with Tipalti, you will need to set up an account and enter your payment details.

• Click on the button Setup Tipalti Account

There are steps that you need to setup your account:

- Contact Information
- Payment Method
- Tax information

After you set up your account, the information will be saved automatically in the system for future payments.

Please Note: if you need help filling the information or face any issues, Tipalti will be providing support during the setup process. If you have any questions, please email <u>supplieronboarding@tipalti.com</u>.

# How It Works

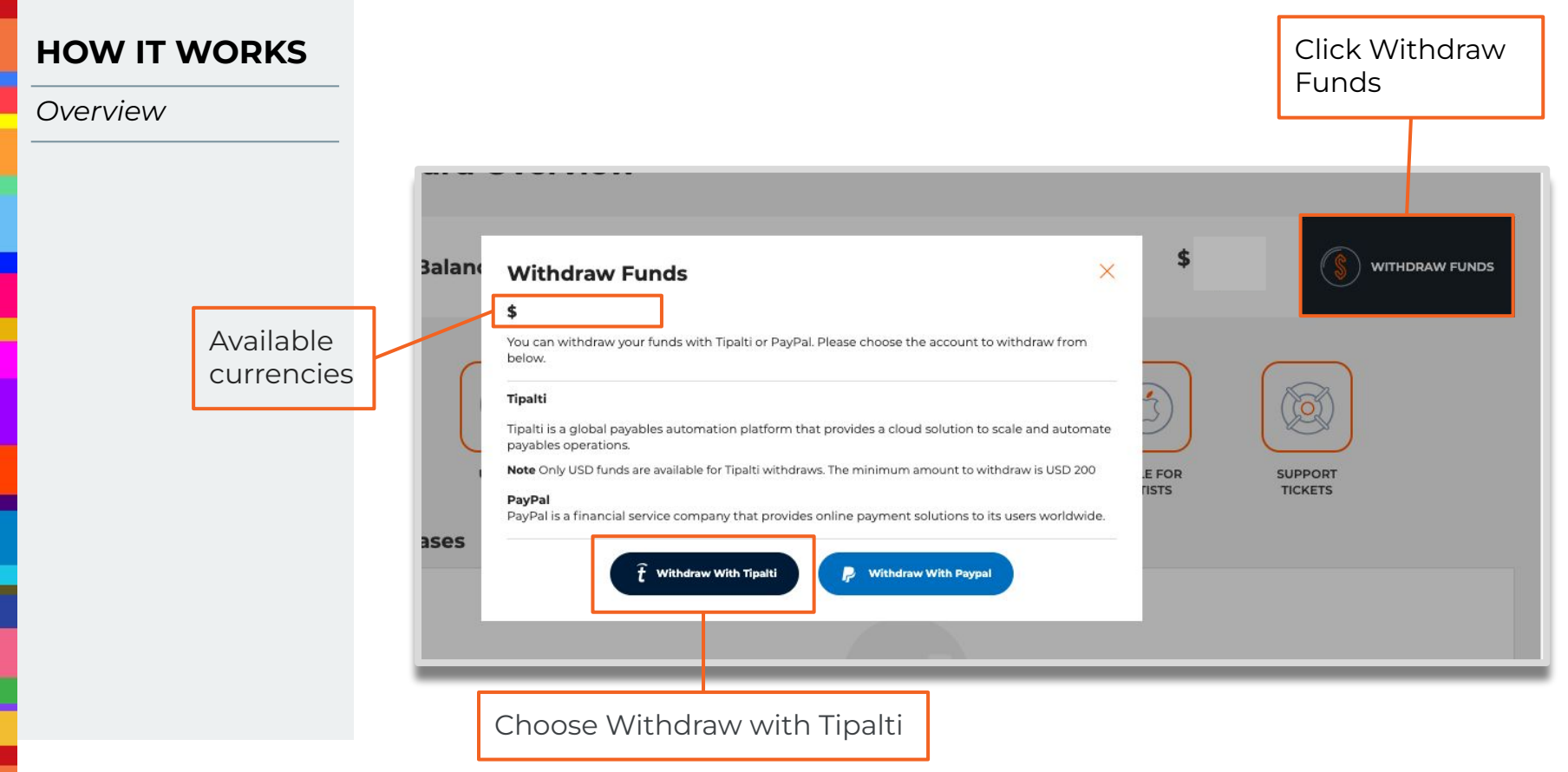

### **HOW IT WORKS**

Overview

#### Withdraw Funds

Tipalti is a payment method that allows you to receive payments from ONErpm directly to your bank account (wire transfer) or by receiving an e-check. In order to withdraw your USD funds from Tipalti, you will need to set up an account and enter your payment details.

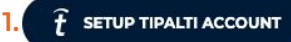

#### Withdraw Funds

#### \$

\$

Tipalti is a payment method that allows you to receive USD payments from ONErpm directly to your bank account (wire transfer) or receiving an e-check.

Your payment may be in transit between the Tipalti and your Bank. To see more details about it, you can check the Tipalti Payment History

Your current Tipalti payment method: eCheck/ the bank account 7 WITHDRAW FUNDS EDIT ACCOUNT SETTINGS PAYMENT HISTORY 2

Click in Set-up Tipalti 1.

×

X

- 2. You can edit your Tipalti's account information;
- 3. You can check all your previous payments;
- 4. The portal that you can withdraw your royalties.

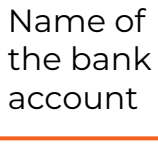

\*Note: The minimum amount to withdraw with Tipalti is USD 200 (two hundred dollars).

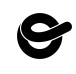

X

# **HOW IT WORKS** Withdraw Overview Withdraw Funds Insufficient funds You have insufficient funds to withdraw with Tipalti. The minimum amount to withdraw your funds is USD 200 Only USD funds are available for Tipalti withdraws. Your account balance: \$ 11.50 If the balance of your ONErpm account is less than US\$ 200 (two hundred US dollars), you will not be able to withdraw any funds through Tipalti.

# Setting Up Tipalti Account

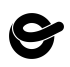

Editing

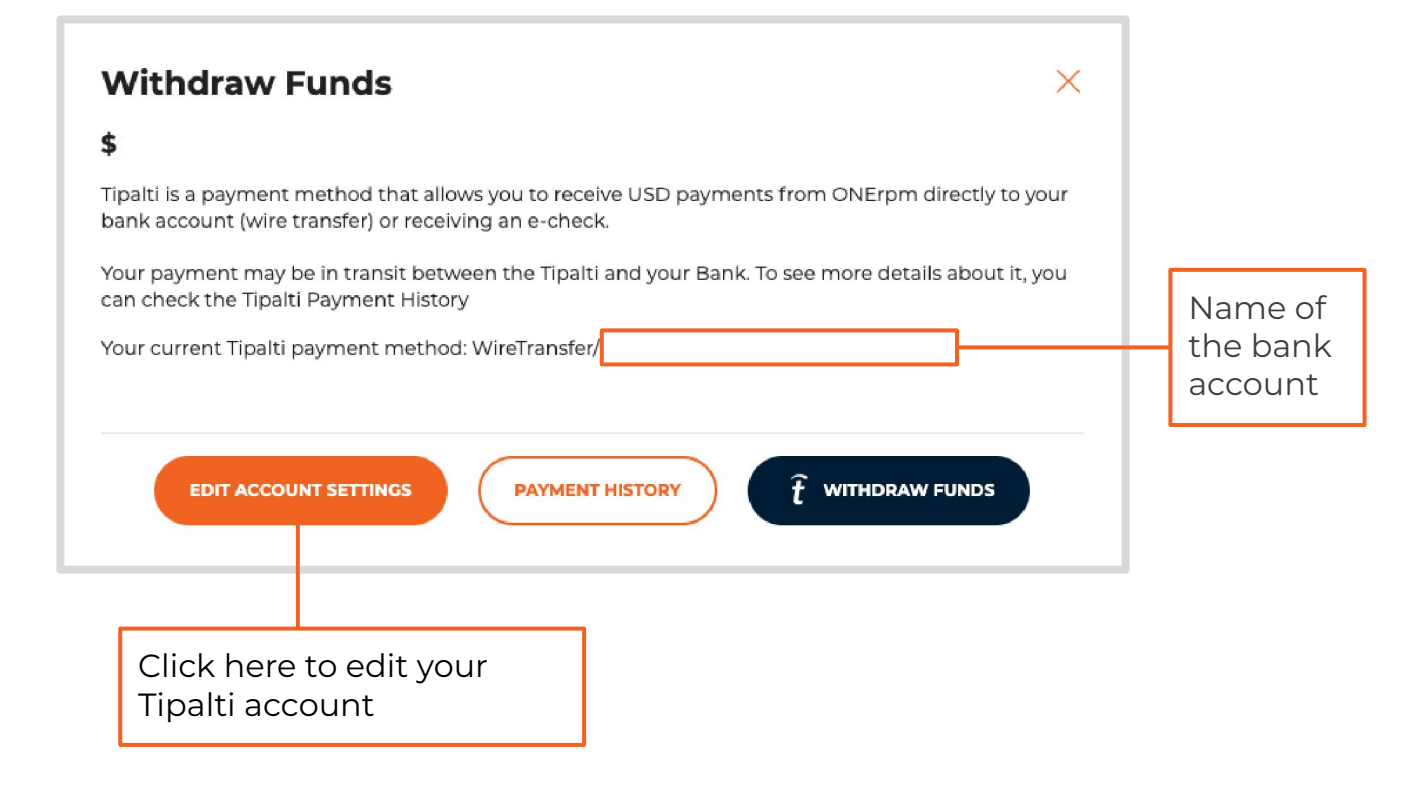

11

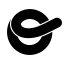

Editing

#### Here you will fill/enter all your personal information.

| Enter Your Information            |                              |                        |   |  |
|-----------------------------------|------------------------------|------------------------|---|--|
| Please enter your contact detail: | s as they appear on your ban | ik records.            |   |  |
| Туре                              |                              | O Individual O Company |   |  |
| Contact Email                     |                              | bea.catarine@gmail.com |   |  |
| Phone Number                      |                              | Select •               |   |  |
| First Name                        |                              | Beatrice               |   |  |
| Middle Name 🖲                     |                              |                        |   |  |
| Last Name                         |                              | Terço                  |   |  |
| Company                           |                              |                        |   |  |
| Address                           |                              |                        |   |  |
| Address 2                         |                              |                        |   |  |
| City                              |                              |                        |   |  |
| Zip                               |                              |                        |   |  |
| Country                           |                              | Select country         | • |  |
|                                   |                              |                        |   |  |
|                                   |                              |                        |   |  |

\*Please enter your contact details as they appear on your bank records.

#### n case your bank account is a Company bank account

- Please check the 'i' icon for mandatory fields.
  - The email address must be the same as your ONErpm email account
- Select your country and don't forget to add your area code
- Company, same name as it's on your bank account
- Fill out your the correct ZIP Code
- Be aware that the fields don't accept accentuation

You will be able to identify any incorrect field through automatic error message when concluding the step on the form. Please correct all information to proceed.

Editing Error

| Enter Your Information                      |                             |
|---------------------------------------------|-----------------------------|
| Enter four information                      |                             |
| Please enter your contact details as they a | ppear on your bank records. |
| Туре                                        | Individual O Company        |
| Contact Email                               |                             |
|                                             | Required field              |
| Phone Number ()                             | + 55                        |
| First Name O                                |                             |
|                                             | Required field              |
| Middle Name ()                              |                             |
| Last Name 0                                 |                             |
|                                             | Required field              |
| Address                                     |                             |
|                                             | Required field              |
| Address 2                                   |                             |
| City                                        |                             |
|                                             | Required Seld               |
| Zip                                         |                             |
| 8.117.76                                    | Required field              |
| Country                                     | Brazil                      |
| Date of Birth                               |                             |
|                                             | Required field              |
| Country of Birth                            | Select country              |
|                                             |                             |
|                                             |                             |
|                                             |                             |

\*Please enter your contact details as they appear on your bank records.

# In case your bank account is an Individual bank account:

- Please check the 'i' icon, some fields are mandatory.
- The email address must be the same as your ONErpm email account
- Select your country and don't forget to add your area code
- Company, same name as it's on your bank account
- Fill out your the correct ZIP Code
- Date of birth use Tipalti calendar
- Be aware that the fields don't accept accentuation

#### Payment Method (Wire Transfer)

| Choose a Paymen      | it Method:                |                     |
|----------------------|---------------------------|---------------------|
| wire transfer or e-o | check/local bank transfer | , fill out with the |

proper bank information and click next.

| yment method.                      | Wire Transfer -     |  |
|------------------------------------|---------------------|--|
| nsaction Fees: USD 26.00           |                     |  |
| ment Currency                      | USD                 |  |
| me on Account                      | Select account name |  |
| N                                  |                     |  |
| PJ / CPF                           |                     |  |
| ency Code                          |                     |  |
| one Number                         | + 55 • 21997281342  |  |
| IFT Ø                              |                     |  |
| nk Name                            |                     |  |
| nk Address                         |                     |  |
| nk Address 2                       |                     |  |
| unch Namo                          |                     |  |
| de Olto Bassiano 71a               |                     |  |
| nk City, Province, Zip             |                     |  |
| untry                              | Brazil              |  |
| Add Intermediary bank information: |                     |  |

#### Tips about the form

- Phone number fill out with your individual or your company phone number;
- Bank address 2 is optional;
- Bank name is the name of the bank, for example: Bank of America;
- Brach name is the name of the agency, for example Bank of America 5th Avenue;
- Separate the information using comma. Ex: New York, New York, 123456.

Payment Method (e-Check / Local Bank Transfer)

| 1<br>ddress                         | 2<br>Payment Method | 3<br>Tax Forms               | Done |   | Powered by ti |
|-------------------------------------|---------------------|------------------------------|------|---|---------------|
| Payment Method:                     |                     | eCheck / Local Bank Transfer |      | • |               |
| 3% FX fee may apply.                |                     |                              |      |   |               |
| Payment Currency<br>Name on Account |                     |                              |      |   |               |
| Bank Name                           |                     |                              |      | • |               |
| Branch Code 1                       |                     |                              |      |   |               |
| Account Number                      |                     |                              |      |   |               |
| Account Type                        |                     |                              |      | • |               |
| Country                             |                     |                              |      |   |               |
| See terms.                          |                     |                              |      | _ | Cancel        |
| Back                                |                     |                              |      |   | Next          |
|                                     |                     |                              |      |   |               |

On this step, you should fill with all the necessary information for eCheck method.

Once you setup your account, the information will be saved automatically for future payments.

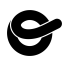

Payment Method Fees

| ress                 | Payment Method | Tax Forms                    | Done |   |        |
|----------------------|----------------|------------------------------|------|---|--------|
| Payment Method:      |                | eCheck / Local Bank Transfer |      |   |        |
| 3% FX fee may apply. |                |                              |      |   |        |
| Payment Currency     |                |                              |      |   |        |
| Name on Account      |                |                              |      |   |        |
| Bank Name            |                |                              |      | • |        |
| Branch Code          |                |                              |      |   |        |
| Account Number       |                |                              |      |   |        |
| CPF                  |                |                              |      |   |        |
| Account Type         |                |                              |      | - |        |
| Country              |                |                              |      |   |        |
| See terms.           |                |                              |      |   |        |
|                      |                |                              |      |   | Cancel |
| Back                 |                |                              |      |   | Next   |

#### Payment fees

Bank wire Int USD 26.00 E-check USD 5.00

The fee is charged before the money is transferred

Setting Up Tipalti Account (Tax Form)

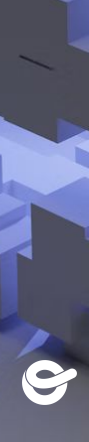

# 6

#### SETTING UP TIPALTI ACCOUNT

Tax Forms

#### Choose the tax form according to your status:

| 1<br>Address                                                           | 2<br>Payment Method                                           | 3<br>Tax Forms                    | 4<br>Done                                       | Powered by tipalti |
|------------------------------------------------------------------------|---------------------------------------------------------------|-----------------------------------|-------------------------------------------------|--------------------|
| Select Your Tax Fo<br>We are required to colk<br>Need help? Tax form q | rm<br>act tax forms from our payees. Please s<br>uestionnaire | elect a tax form.                 |                                                 |                    |
| W+8BEN - for non-U W-8BEN-E - for nor W9 - for US individu Other       | IS individuals<br>I-US corporations<br>Hals/entities          |                                   |                                                 |                    |
| Back These forms are provided solel                                    | y for your convenience and are not inte                       | nded to provide you with tax advi | ice. You should consult with a qualified tax ad | Complete Form      |

W-8BEN: Only for non-us citizens;

W -8BEN- E: Only for non-us companies;

W-9: Only for US citizens.

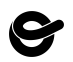

Tax Forms

All your personal information regarding tax should be filled into this form.

| Please continue to fill the | W-8BEN form below:               |                                                                                                    | To submit a different tax form, click here |
|-----------------------------|----------------------------------|----------------------------------------------------------------------------------------------------|--------------------------------------------|
| Identification of Bene      | ficial Owner (Part I)            |                                                                                                    |                                            |
| Name                        |                                  |                                                                                                    |                                            |
| Country of Citizenship      |                                  | Select country                                                                                                    | ·                                          |
|                             |                                  | If you are:                                                                                                    |                                            |
|                             |                                  | <ul> <li>A dual citizen, enter the country where you are both a citizen and a resident at this time.</li> <li>Not a resident in any country in which you have citizenship, enter the country where you were in the country where you were in the country were in the country were you were in the country were you were in the country were you were in the country were you were in the country were you were in the country were you were in the country were you were in the country were you were in the country were you were you w</li></ul> | nost recently a resident.                  |
|                             |                                  | A U.S. citizen, you should complete the W-9 form (even if you hold citizenship in another jurisd                                                                                                    | iction).                                   |
| Permanent Residence         | e (Do not use a P.O. Box or in-c | re-of address)                                                                                                    |                                            |
| Country                     |                                  | Select country                                                                                                    | •                                          |
|                             |                                  |                                                                                                    |                                            |
| Address                     |                                  |                                                                                                    |                                            |
| City                        |                                  |                                                                                                    |                                            |
| Zip                         |                                  |                                                                                                    |                                            |
| Mailing Address             |                                  |                                                                                                    |                                            |
| Country                     |                                  | Select country                                                                                                    | •.                                         |
|                             |                                  |                                                                                                    |                                            |
| Address                     |                                  |                                                                                                    |                                            |
| City                        |                                  |                                                                                                    |                                            |
|                             |                                  |                                                                                                    |                                            |

Tax Forms

#### Tax Forms > Identification of Beneficial Owner

| Idress                             | 2<br>Payment Method                                                                                                    | 3<br>Tax Forms                     | 4<br>Done                                                         | Powered by tip                             |
|------------------------------------|----------------------------------------------------------------------------------------------------|------------------------------------|-------------------------------------------------------------------|--------------------------------------------|
| Please continue to                 | o fill the W-8BEN form below:                                                                                           |                                    |                                                                   | To submit a different tax form, click here |
| Identification of                  | f Beneficial Owner (Part I)                                                                                             |                                    |                                                                   | ✓                                          |
| Identification                     | of Beneficial Owner (Continued)                                                                                         |                                    |                                                                   |                                            |
| To claim treaty<br>U.S. Taxpayer I | / benefits, please provide either your U.S. Tax                                                                         | payer Identification Number or For | eign Identifying Number.                                          |                                            |
|                                    |                                                                                                    | Or                                 |                                                                   |                                            |
| Please only en                     | entifying Number 9 Inter your U.S. Taxpayer Identification Number Identification SSN you can apply for one using Form 5 | or Foreign Tax Identifying Number  | (SSA) or apply for an ITIN using <mark>Form W-7</mark> with the I | RS.                                        |
| « Back                             |                                                                                                    |                                    |                                                                   | Continue »                                 |
| _                                  |                                                                                                    |                                    |                                                                   |                                            |
|                                    | Foreign<br>Brazil D                                                                                                    | tax numbe                          | r: CPF/CNPJ fo                                                    | r                                          |

equivalent to other countries

#### Tax Forms

#### Tax Forms > Claim of Treaty Benefits

| ress                  | Payment Method                                   | Tax Forms                                 | Done                                | Powered by                                 |
|-----------------------|--------------------------------------------------|-------------------------------------------|-------------------------------------|--------------------------------------------|
| Please continue to fi | ill the W-8BEN form below:                       |                                           |                                     | To submit a different tax form, click here |
| Identification of Be  | eneficial Owner (Part I)                         |                                           |                                     | ~                                          |
| Identification of B   | eneficial Owner (Continued)                      |                                           |                                     | <b>V</b>                                   |
| Claim of Treaty       | Benefits (Part II)                               | d country below within the meaning of the | income tax treaty between the Unite | d States and that country.                 |
| Select country        | <ul> <li>Don't see your country liste</li> </ul> | ed?                                       |                                     |                                            |
|                       |                                                  |                                           |                                     |                                            |

# Only for countries that have benefits with USA. **Brazil is not included.**

Tax Forms

| ddress                   | Payment Method                              | Tax Forms                              | Done                                      |                                            |
|--------------------------|---------------------------------------------|----------------------------------------|-------------------------------------------|--------------------------------------------|
| Please continue to       | fill the W-8BEN form below:                 |                                        |                                           | To submit a different tax form, click here |
| Identification of I      | Beneficial Owner (Part I)                   |                                        |                                           | ۲                                          |
| Identification of I      | Beneficial Owner (Continued)                |                                        |                                           | ¥                                          |
| Claim of Treaty B        | Benefits (Part II)                          |                                        |                                           | ~                                          |
| Review                   |                                             |                                        |                                           |                                            |
| Please review th         | he information you entered below. Click "Co | ontinue" to continue to finalize the V | V-8BEN form. To update any information, c | lick "Back".                               |
| Identification of        | of Beneficial Owner                         |                                        |                                           |                                            |
| Name<br>Country of Citiz | renshin                                     |                                        |                                           |                                            |
| Bormonont Bor            |                                             |                                        |                                           |                                            |
| Address                  | sidence                                     |                                        |                                           |                                            |
| City                     |                                             |                                        |                                           |                                            |
| Zip                      |                                             |                                        |                                           |                                            |
| Country                  |                                             |                                        |                                           |                                            |
| Mailing Addres           | 55                                          |                                        |                                           |                                            |
| Address                  |                                             |                                        |                                           |                                            |
| City                     |                                             |                                        |                                           |                                            |
| Zip                      |                                             |                                        |                                           |                                            |
| Country                  |                                             |                                        |                                           |                                            |
| U.S. Taxpayer Ic         | dentification Number                        |                                        |                                           |                                            |
| « Back                   |                                             |                                        |                                           | Continue »                                 |

For all tax purposes, please contact your accountant/lawyer.

# 9

## SETTING UP TIPALTI ACCOUNT

Tax Forms

|                                                             | r ayment method                                                                                     | Tax I Units                                                                 | Done                                                                                                   |                                                                                                    |
|-------------------------------------------------------------|----------------------------------------------------------------------------------------------------|-----------------------------------------------------------------------------|----------------------------------------------------------------------------------------------------|----------------------------------------------------------------------------------------------------|
| Please continue to                                          | fill the W-8BEN form below:                                                                         |                                                                             |                                                                                                    | To submit a different tax form, click here                                                           |
| Identification of                                           | Beneficial Owner (Part I)                                                                           |                                                                             |                                                                                                    | ×                                                                                                    |
| Identification of                                           | Beneficial Owner (Continued)                                                                        |                                                                             |                                                                                                    | Ŷ                                                                                                    |
| Claim of Treaty                                             | Benefits (Part II)                                                                                  |                                                                             |                                                                                                    | ×                                                                                                    |
| Review                                                      |                                                                                                    |                                                                             |                                                                                                    | ×                                                                                                    |
| Certification (F                                            | Part III)                                                                                           |                                                                             |                                                                                                    |                                                                                                    |
| Under penalties<br>penalties of per                         | s of perjury, I declare that I have examined th<br>jury that:                                       | he information on this form and to                                          | the best of my knowledge and belief it is true, co                                                     | prrect, and complete. I further certify under                                                        |
| I am the in document                                        | ndividual that is the beneficial owner (or am a<br>t myself for chapter 4 purposes,                 | authorized to sign for the individua                                        | I that is the beneficial owner) of all the income to                                                   | which this form relates or am using this form to                                                     |
| The perso                                                   | n named on line 1 of this form is not a U.S.                                                        | person,                                                                     |                                                                                                    |                                                                                                    |
| The incom<br>an applica                                     | he to which this form relates is: (a) not effect<br>able income tax treaty, or (c) the partner's sh | ively connected with the conduct o<br>nare of a partnership's effectively c | f a trade or business in the United States, (b) ef<br>onnected income,                                 | fectively connected but is not subject to tax under                                                  |
| The perso that count                                        | n named on line 1 of this form is a resident of try, and                                            | of the treaty country listed on line §                                      | of the form (if any) within the meaning of the in                                                      | come tax treaty between the United States and                                                        |
| For broker                                                  | r transactions or barter exchanges, the bene                                                        | ficial owner is an exempt foreign p                                         | erson as defined in the instructions.                                                                  |                                                                                                    |
| <ul> <li>Furthermo<br/>that can d<br/>incorrect.</li> </ul> | ore, I authorize this form to be provided to an<br>lisburse or make payments of the income of       | y withholding agent that has contr<br>which I am the beneficial owner. I    | ol, receipt, or custody of the income of which I a<br>agree that I will submit a new form within 30 da | m the beneficial owner or any withholding agent<br>ys if any certification made on this form becomes |
| The Internal R<br>person, establ                            | evenue Service does not require your co<br>lish your chapter 4 status (if required), an             | nsent to any provisions of this c<br>Id, if applicable, obtain a reduce     | locument other than the certifications requir<br>d rate of withholding.                                | ed to establish your status as a non-U.S.                                                            |
| By typing my n<br>provided const                            | ame (Beatrice Terco) and contact email addr<br>itutes a legally binding digital signature:          | ress, I confirm that I agree to the el                                      | ectronic submission of my completed W-8BEN                                                             | form and that I accept that the information                                                          |
| Date Signed                                                 |                                                                                                    |                                                                             |                                                                                                    |                                                                                                    |
| 2021-09-24                                                  |                                                                                                    |                                                                             |                                                                                                    |                                                                                                    |
| Contact Email (                                             | 9                                                                                                   |                                                                             |                                                                                                    |                                                                                                    |
| « Back                                                      |                                                                                                    |                                                                             | S                                                                                                    | ubmit Form                                                                                           |
|                                                             |                                                                                                    |                                                                             |                                                                                                    |                                                                                                    |

For all tax purposes, please contact your accountant/lawyer.

\*All the fields must be filled before submitting your tax form.

# 6

### SETTING UP TIPALTI ACCOUNT

#### Tax Forms

Once you concluded all previous steps, you are all set and can start using Tipalti

| Idress                                                                                                    | 2<br>Payment Method                                                                     | 3<br>Tax Forms |  | Powered by tipalti |  |  |
|----------------------------------------------------------------------------------------------------|-----------------------------------------------------------------------------------------|----------------|--|--------------------|--|--|
|                                                                                                    |                                                                                         |                |  |                    |  |  |
| Done                                                                                                    |                                                                                         |                |  |                    |  |  |
| You are all set. P                                                                                                    | ayments will be made per your selections.                                               |                |  |                    |  |  |
| If you want to revie                                                                                                    | If you want to review your information, press the back button to review previous forms. |                |  |                    |  |  |
| If you wish to edit any details, click the edit button on the appropriate form. After editing please proceed through all the steps again until this final confirmation. |                                                                                         |                |  |                    |  |  |
|                                                                                                    |                                                                                         |                |  |                    |  |  |
|                                                                                                    |                                                                                         |                |  |                    |  |  |
| Вас                                                                                                    | k                                                                                       |                |  |                    |  |  |
|                                                                                                    |                                                                                         |                |  |                    |  |  |
|                                                                                                    |                                                                                         |                |  |                    |  |  |

Your setup information will be saved automatically for future payments.

# How To Track Your Payment

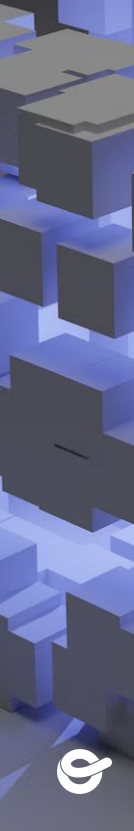

Once you withdraw your funds a confirmation email about your payment request is sent.

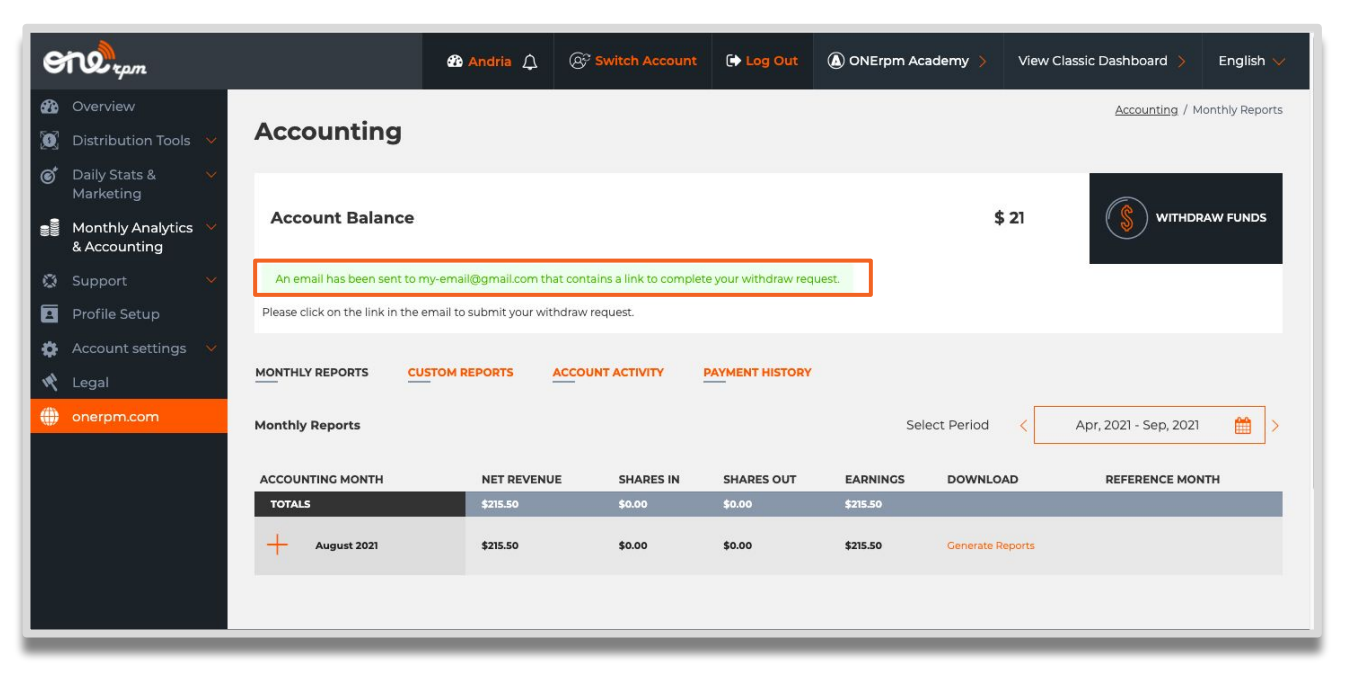

Email

#### Click on the link to procedure with your payment request.

| Withdraw Request Inde                                                                                                    | x x                          | ē | ß |  |  |
|----------------------------------------------------------------------------------------------------|------------------------------|---|---|--|--|
| ONErpm <no-reply@onerpm.com><br/>to me *</no-reply@onerpm.com>                                                                                                    | 6:34 PM (0 minutes ago)      | * | : |  |  |
|                                                                                                    | MUSIC IS POWER<br>AMPLIFY IT |   |   |  |  |
| Withdraw Request         Hey!         A payment withdraw has been requested for your account.         To complete the withdraw request please click on the following link:         Click here to verify your withdraw request         If you aid not request this payment withdraw, please reset or recover your password on our site and contact us.         Cheers!         ONE Revolution People's Music |                              |   |   |  |  |

Payment History

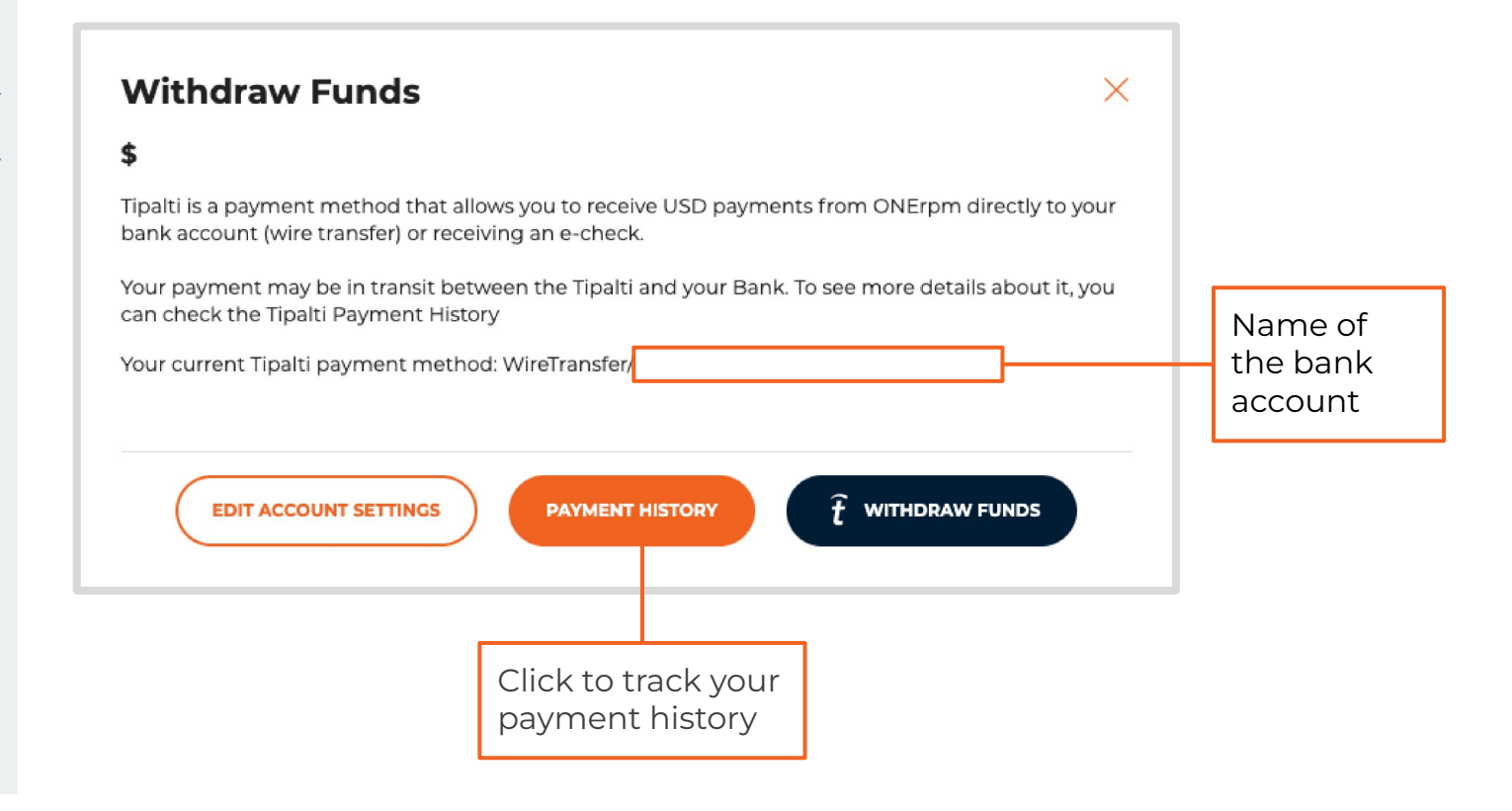

Payment History Status

# After clicking on your payment history you will be able to track your payment.

| 1.1 |                          |                  |                   |                | -      |
|-----|--------------------------|------------------|-------------------|----------------|--------|
| Pe  | rsonal basic information |                  |                   |                |        |
| F   | Payments History         |                  |                   | Export to Exce |        |
|     | Approval date            | Amount Submitted | Payment Method    | Status         |        |
|     | May 25, 2021             | USD 280.00       | No payment method | Deferred       | >      |
|     | lares ( 1 pages          |                  |                   |                |        |
|     | ٩                        |                  |                   |                | *<br>• |

| Tipalti Account                                      |                              |                                                      |                   | 8                      |
|------------------------------------------------------|------------------------------|------------------------------------------------------|-------------------|------------------------|
| Personal basic information                           |                              |                                                      |                   |                        |
| Back                                                 |                              |                                                      |                   | e > *                  |
| Payment Details                                      |                              |                                                      |                   |                        |
| Status:<br>Payler reference code                     | Deferred<br>12210963_1144985 | Amount submittad:<br>Transaction fee:<br>NetNow fee: | USD<br>USD<br>USD | 250.00<br>0.00<br>0.00 |
| No payment method selected<br>Tax forms not provided |                              | ive: amount.                                         | 030               | 2000                   |
| 4                                                    |                              |                                                      |                   |                        |
|                                                      |                              |                                                      |                   | _                      |

Status are **Deferred** or **Paid:** 

- **Deferred** Payment method missing
- **Paid** Payment OK

ONErpm Account

Your payment history can also be seen through your ONErpm account

| Accounting / Payment history |        |                                  |            |                                                  |                          |
|------------------------------|--------|----------------------------------|------------|--------------------------------------------------|--------------------------|
| Account Ba                   | lance  |                                  |            |                                                  | WITHDRAW FUNDS           |
|                              |        | ACCOUNT ACTIVITY PAYMENT HISTORY |            |                                                  |                          |
| Payment history              |        |                                  |            |                                                  | Select Period All time 🗸 |
| CURRENCY                     | AMOUNT | POSTED DATE                      | PAID DATE  | NOTE                                             |                          |
| TOTALS                       |        |                                  |            |                                                  |                          |
| USD                          |        | 10/13/2021                       |            | Pending payment bea.catarine@gmail.com           |                          |
| USD                          |        | 10/13/2021                       | 10/13/2021 | Paid 10/13/2021 deduction bea.catarine@gmail.com |                          |
| USD                          |        | 10/11/2021                       | 10/11/2021 | Paid 10/11/2021 deduction bea.catarine@gmail.com |                          |
| USD                          |        | 09/24/2021                       | 09/27/2021 | Paid 09/27/2021 payment beacatarine@gmail.com    |                          |
|                              |        |                                  |            |                                                  |                          |

30

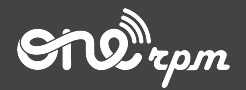

ONErpm GUIDE FOR CLIENTS

# ADDITIONAL PAYMENT METHOD

try / learn / share